### КІКК 300 : Регистрация трубки с неизвестным IPEI номером

Способ 1. Configuration – Wireless Server. Установить галочку Autocreate user и установить System access code – 0000. Далее зарегистрировать трубку, ввести пин-код 0000. После регистрации на странице Users появится новая учетная запись по именем IPEIXXXXXXXXXXXX. Данную учетную запись можно редактировать.

Способ 2. Не делая никаких изменений в авторегистрации, зарегистрировать трубку без ввода пин-кода. На странице Status – Logs можно найти строки с указанием попыток регистрации «некой» трубки с IPEI XXXXXXXXXXX.

# КІКК 6000 : Регистрация трубки с неизвестным IPEI номером

Способ 1. Configuration – Wireless Server. Установить галочку Autocreate user и установить System access code – 0000. Далее зарегистрировать трубку, ввести пин-код 0000. После регистрации на странице Users появится новая учетная запись по именем IPEIXXXXXXXXXXXX. Данную учетную запись можно редактировать.

Способ 2. Не делая никаких изменений в авторегистрации, зарегистрировать трубку без ввода пин-кода. На странице Status – Logs можно найти строки с указанием попыток регистрации «некой» трубки с IPEI XXXXXXXXXXX.

### КІКК 600v3 : Односторонняя слышимость при соединении DECT абонента и стационарного абонента.

Способ. На странице Configuration – DECT – System в полях Pwd указать пароль ip1200.

# KIRK 600v3 : Регистрация трубки с неизвестным IPEI номером.

Способ. Зарегистрировать трубку без ввода пин-кода. На странице Administration – DECT – Unknown отобразится «неизвестный» IPEI номер, который следует скопировать и удалить с данной страницы. Далее данный номер использовать для стандартной регистрации абонента.

# KIRK 600v3 : Соответствие версий программного обеспечения (прошивок) ip firmware и radio.

Способ. Прошивки для KWS 600v3 выпускаются параллельно. На сайте www.kikr.ru можно скачать соответствующие прошивки в общих архив-файлах. Также имеется сводная таблица соответствия разных версий прошивок.

### KIRK 1500 : При загрузке CCFP Administrator запрашивается пароль, а на самом деле пароля нет.

Способ. Если пароля нет, но идет запрос, то это не корректное обращение к com-порту. Следует переподключить 0-модемный кабель администрирования и снова запустить утилиту CCFP Administrator.

### КІКК 1500 : Регистрация трубки с неизвестным IPEI номером.

Способ .Для регистрации трубки необходимо определить идентификационный код трубки.

- 1. Запустите программу CCFP Admin
- 2. Установка режима «Разрешение регистрации» системы:
- перейдите в окно Options -> Preferences и установите флажок «Allow Subscription»
- 3. Включение режима протоколирования попыток регистрации
- перейдите в меню Status Message Level и выберите пункт Status Message Level 3
- 4. Определение идентификационного номера трубки DECT
- перейдите в окно Status Message
- выполните на трубке процедуру регистрации в соответствии с инструкцией пользователя трубки DECT
- в окне Status Message появится несколько строк, в каждой из которых будет фиксироваться идентификационный номер трубки. Номер содержит 5 цифр, пробел и 7 цифр. Шаблон ххххх ххххххх. Номер трубки определен.

| ЗАО «НК-Телеком» официальный дистрибьютор Polycom |                                  |                          | ©2007 Polycom, Inc. All<br>KIRK is a registered trademark of Polycom Inc. All other trademarks are the property of their re | spective owners |
|---------------------------------------------------|----------------------------------|--------------------------|----------------------------------------------------------------------------------------------------|-----------------|
|                                                   | НК-Телеком (Центральный офис)    | 123308, Москва, ул. Демь | яна Бедного, д. 24. Тел: (495)-721-3670, Факс: (495)-721-367                                                                | ′5              |
| W POLYCOM                                         | НК-Телеком (филиал Екатеринбург) | 620085, Екатеринбург, ул | . 8 Марта , д. 267-б. Тел: (343)-278-6048, Факс: (343)-278-604                                                              | 48              |
| www.polycom.com/kirk                              | НК-Телеком (филиал Саратов)      | 410056, Саратов ул. Черн | нышевского, д. 94А. Тел: (8452)-201-472, Факс: (8452)-207-9                                                                 | 01              |